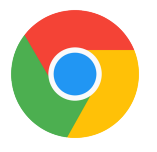

## Otthoni elérés beállítása **Chrome** böngészőn

| Új lap ×                                                                                                    | Θ  |                  | ٥            |                            | ×   |
|----------------------------------------------------------------------------------------------------|----|------------------|--------------|----------------------------|-----|
| $\leftrightarrow \rightarrow \mathbf{C}$ Q                                                                                                    |    |                  |              | ☆                          | :   |
| Alkalmazások A gyors elérés érdekében helyezze könyvjelzőit ide, a könyvjelzők eszköztárába. Könyvjelzők importálása most           Új lap             Új ablak             Új inkognitóablak |    |                  | (<br>Ctrl+Sl | Ctrl+T<br>Ctrl+N<br>nift+N |     |
| Előzmények<br>Letöltések<br>Könyvjelzők                                                                                                    |    |                  |              | Ctrl+J                     | *   |
| Nagyítás                                                                                                    |    | - 100            | 196 +        | 5                          | 3   |
| Google Nyomtatás<br>Atküldés<br>Keresés<br>További eszközök                                                                                                    |    |                  |              | Ctrl+P<br>Ctrl+F           | Þ   |
| Szerkesztés Kivági                                                                                                    | ás | Máso <b>l</b> ás | в            | eillesz                    | tés |
| Refessen a Google-on, vagy irja be az ORL-t<br>Beállítások                                                                                                    |    |                  |              |                            |     |
| Súgó <sup>hự</sup>                                                                                                    |    |                  |              |                            | ►   |
| Kilépés                                                                                                    |    |                  | Ctrl+Sl      | nift+Q                     | 8   |
| © Odvözli Önt a Googl                                                                                                    |    |                  |              | 1.                         |     |
|                                                                                                    |    |                  |              |                            |     |

| 🖉 🌣 Be                   | állítások ×                           |                                                                                                    | Θ – 🗇 🗙 |
|--------------------------|---------------------------------------|----------------------------------------------------------------------------------------------------|---------|
| $\leftarrow \rightarrow$ | C O Chrome   chrome://sett            | ings                                                                                                    | ☆ :     |
| 🔢 Alk                    | almazások A gyors elérés érdekében he | elyezze könyvjelzőit ide, a könyvjelzők eszköztárába. Könyvjelzők importálása most                                                                                                    |         |
| Beál                     | lítások                               | Q Keresés a beállításokban                                                                                                    |         |
| •                        | Személy                               | Személy                                                                                                    | Î       |
| ۲                        | Megjelenés                            | Személy: 1 BEJELENTKEZÉS A CHROME-BA                                                                                                    |         |
| Q                        | Keresőmotor                           |                                                                                                    |         |
|                          | Alapértelmezett böngésző              | Ha bejelentkezik, könyvjelzőit, előzményeit és egyéb beállításait bármilyen eszközről elérheti. Ráadásul<br>automatikusan bejelentkezik a Google-szolgáltatásokba is. További információ |         |
| Ċ                        | Induláskor                            | Más személyek kezelése *                                                                                                    |         |
| Speci                    | ális 🔺                                | Könyvjelzők és beállítások importálása 🔹                                                                                                    |         |
| 0                        | Adatvédelem és biztonság              |                                                                                                    |         |
| Ê                        | Jelszavak és űrlapok                  | Megjelenés                                                                                                    |         |
| ۲                        | Nyelvek                               | Témák 🛛 🖉                                                                                                    |         |
| <u>+</u>                 | Letöltések                            | A onionic internetes drunaz megnytasa                                                                                                    |         |
| ÷                        | Nyomtatás                             | A "kezdőoldal" gomb megjelenítése                                                                                                    |         |
| Ť                        | Kisegítő lehetősége                   | Főmenü >> Speciális >> Rendszer                                                                                                    | 2.      |
| 2                        | MRendszer                             |                                                                                                    |         |

| Beállítások ×                                                           |                                                                               | Θ | - | ٥ | × |
|-------------------------------------------------------------------------|-------------------------------------------------------------------------------|---|---|---|---|
| $\leftarrow$ $\rightarrow$ C $\bigcirc$ Chrome $\mid$ chrome://settings | /system                                                                       |   |   | ☆ | : |
| Alkalmazások A gyors elérés érdekében helyezz                           | ze könyvjelzőit ide, a könyvjelzők eszköztárába. Könyvjelzők importálása most |   |   |   |   |
| ⊟ Beállítások                                                           | Q Keresés a beállításokban                                                    |   |   |   |   |
|                                                                         | Rendszer                                                                      |   |   |   | * |
|                                                                         | A háttéralkalmazások továbbfuttatása, ha a Google Chrome-ot bezárják          |   |   |   |   |
|                                                                         | Hardveres gyorsítás alkalmazása lehetőség szerint                             |   |   |   |   |
|                                                                         | Proxybeállítások megnyitása                                                   |   |   |   |   |
|                                                                         | Visszaállítás és megtisztítás                                                 |   |   |   |   |
|                                                                         | A beállítások visszaállítása<br>Beállítások visszaállítása alapértelmezettre  |   |   |   |   |
|                                                                         | A számítógép megtisztítása                                                    |   |   |   |   |
|                                                                         |                                                                               |   |   |   |   |

## Proxybeállítások megnyitása

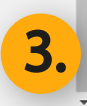

| 🖉 Beállítások × 🔪                                                                                                    |                                         | <b>e</b> – 🗅 × |
|----------------------------------------------------------------------------------------------------|-----------------------------------------|----------------|
| ← → C S Chrome   chrome://settings/system                                                                                 |                                         | ☆ :            |
| Alkalmazások A gyors elérés érdekében helyezze könyvjelzőit ide, a könyvjelzők es                                         | köztárába. Könyvjelzők importálása most |                |
| 😑 Beállítá: 😭 Internet - tulajdonságok ?                                                                                  | ×                                       |                |
| Általános Biztonság Adatvédelem Tartalom<br>Kapcsolatok Programok Speciális                                               |                                         | -              |
| Internetkapcsolat beállításához kattintson a Beállítás Beállítás gombra. Telefonos és virtuális manánhálózati beállítások | tása, ha a Google Chrome-ot bezárják    |                |
| Hozzáadás                                                                                                    | ehetőség szerint                        |                |
| VPN hozzáadása<br>Eltávolítás                                                                                             |                                         |                |
| Kattintson a Beállítások gombra, ha<br>proxykiszolgálót szeretne beállítani a kapcsolathoz.                               | 1                                       |                |
|                                                                                                    | Imezettre                               |                |
| A helyi hálózat (LAN) beállításai<br>A helyi hálózat heállításai nem vonatkoznak Helyi hálózati hállítása                 | - ·                                     |                |
| a telefons kapcsolatoka A telefonos<br>kapcsolatok beálításaihoz kattintson fent a<br>Beálítások gombra.                  |                                         |                |

Internet-tulajdonságok >> Kapcsolatok fül >> Helyi hálózati beállítások 4.

| Beállítások ×                                                                                                    |                                       | <b>e</b> –   |
|----------------------------------------------------------------------------------------------------|---------------------------------------|--------------|
| ← → C                                                                                                    |                                       | ☆ :          |
| III Alkalmazások A gyors elérés érdekében helyezze könyvjelzőit ide, a könyvjelzők eszkö                                                                                                    | ztárába. Könyvjelzők importálása most |              |
| Akalmazások A gyors elérés érdekében helyezze könyvjelzőit ide, a könyvjelzők eszkö<br>Beállítá Internet - tulajdonságok ? *<br>Helyi hálózat (LAN) beállításai *<br>Automatikus konfiguráció érvénytelenítheti a manuális beállításokat.<br>Ha ezeket használja, kapcsolja lá az automatikus konfigurációt.<br>A beállítások automatikus észlelése<br>Automatikus konfiguráció sprancsprogram használata<br>Cím tp://www.lib.unideb.hu/config.proxy<br>Proxykiszolgáló<br>Proxykiszolgáló használata a helyi hálózaton. (Ezen beállítások nem<br>vonatkoznak a telefonos és virtuális magáhálózatokra).<br>Cím: Prox figyelmen kívül hagyása helyi címeknél<br>Proxy figyelmen kívül hagyása helyi címeknél<br>A helyi hálózat (LAN) beállításai<br>A helyi hálózat (LAN) beállításai | tása, ha a Google Chrome-ot bezárják  |              |
| a telefonos kapcsolatokra. A telefonos<br>kapcsolatok beállításaihoz kattintson fent a<br>Beállítások gombra.                                                                                                    |                                       |              |
| 🖂 Automatikus konfig                                                                                                    | urációs parancsprogram haszna         | álata >> 💦 🦰 |

Cím: http://www.lib.unideb.hu/config.proxy >> OK >> OK

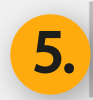

| Névtelen ×                                                                   |                                                                                                    | Θ | - | ð X |
|------------------------------------------------------------------------------|----------------------------------------------------------------------------------------------------|---|---|-----|
| $\epsilon \rightarrow c \alpha$                                              |                                                                                                    |   |   | ☆ : |
| <b>Alkalmazások</b> A gyors elérés érdekében helyezze könyvjelzőit ide, a kö | Bejelentkezés         A(z) http://cache.lib.unideb.hur.5128 proxy felhasználónevet és jelszót kér.         A webhellyel való kapcsolata nem privát         Felhasználónév       ud0016013756         Jelszó       •••••         Bejelentkezés       Mégse |   |   |     |

## Indítsa újra a böngészőt >> Adja meg a belépési adatait

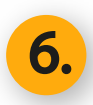